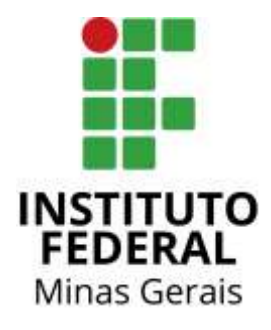

## Tutorial para acessar a Biblioteca Digital Pearson do catálogo da biblioteca (Pergamum)

Para acessar diretamente do catálogo do Pergamum:

- 1) Entrar no catálogo: <u>http://pergamum.ifmg.edu.br/pergamum/biblioteca/index.php</u>
- 2) Selecionar o tipo de obra, digitar o termo para pesquisa e clicar em Pesquisar.

| esquisa Geral                                                          | Sidectione outras pesquis           |
|------------------------------------------------------------------------|-------------------------------------|
| C Digite o termo para a pesquisa                                       | quilar Limpar                       |
| +++ Deples de consulta                                                 |                                     |
| Palassa   10 Indue     Ordensplin: Titulo                              | ridade de Informação: Podes         |
| Buildar péri Lline  Ato de publicação                                  | Tipux de stra                       |
|                                                                        | El Gravação de video                |
|                                                                        | 0.00-R0M                            |
| C e-mail é ama forma de lembré-in da data de d                         | E pvo                               |
| Portanto, o não enviu da mensagem, independentemente do motiv          | B Gravaglie da Son / Auto           |
| Clique no apresentação abaixo para ver as instruções dos serviços disp | ani Tratisho de Curclasilo de Curez |
|                                                                        | I Armieu                            |
| Guia de serviços                                                       | 12 thook                            |
| online Por Aline Sima                                                  |                                     |

3 ) Os livros da Biblioteca Digital Pearson aparecerão com um cadeado sobreposto ao ícone *online.* Clicar neste ícone e em seguida realizar o login para acessar o livro.

| INSTITUTO FEDERAL<br>INNAL CERALS<br>Pesquisa Geral   |               | 11/1/2                                                                                                    | , congress inspections, etc. ( ) as                                                              |                                                                       | Ato cost                                                |
|-------------------------------------------------------|---------------|----------------------------------------------------------------------------------------------------|--------------------------------------------------------------------------------------------------|-----------------------------------------------------------------------|---------------------------------------------------------|
| Administração nos i                                   | iovas tempos  |                                                                                                    | Pesadaan                                                                                         | HDAY                                                                  |                                                         |
|                                                       |               |                                                                                                    |                                                                                                  | _                                                                     |                                                         |
| O Palavra   # Indice                                  |               | Ordanapäor Titulo                                                                                                    | undade de Informaçã                                                                              | oi Todas                                                              |                                                         |
| Bueper port Titulo                                    |               | Ans de publicaçãos                                                                                                   | Tipo de obre                                                                                     | 1 selecionado                                                         | 3                                                       |
| Registros por página: 20 💌                            |               |                                                                                                    |                                                                                                  |                                                                       |                                                         |
| Tarris pergenalari<br>"Administração nos noves tempos |               |                                                                                                    |                                                                                                  |                                                                       | Adictorial & casta-<br>Todas 1 Cita prigrie             |
| Refinar suo buvor<br>Unidade de Informação            | Administração | Casta Catálogic/Fasta Rargamum<br>Ro nos novos tempos (recurso elet<br>Isuitorita, Administração nos nevos ter<br>63 | Unitation Paraurus Target<br>rómico) : os novos horizontes<br>repos: os novos horizontes em adri | en administração - 3<br>em administração - 3<br>ninsitação 3 ed Sarue | 3. ed. / 2014 - ( Ebook )<br>m. SP: Manole, 2014. ((Eb) |
| fipo de obra<br>fbook(1)                              | T. Rabilita   | a 1 Mar                                                                                                    |                                                                                                  |                                                                       | 9 11 -                                                  |
| Data de publicação<br>2014(1)                         |               |                                                                                                    |                                                                                                  |                                                                       |                                                         |
| Somenie com                                           |               |                                                                                                    |                                                                                                  |                                                                       |                                                         |

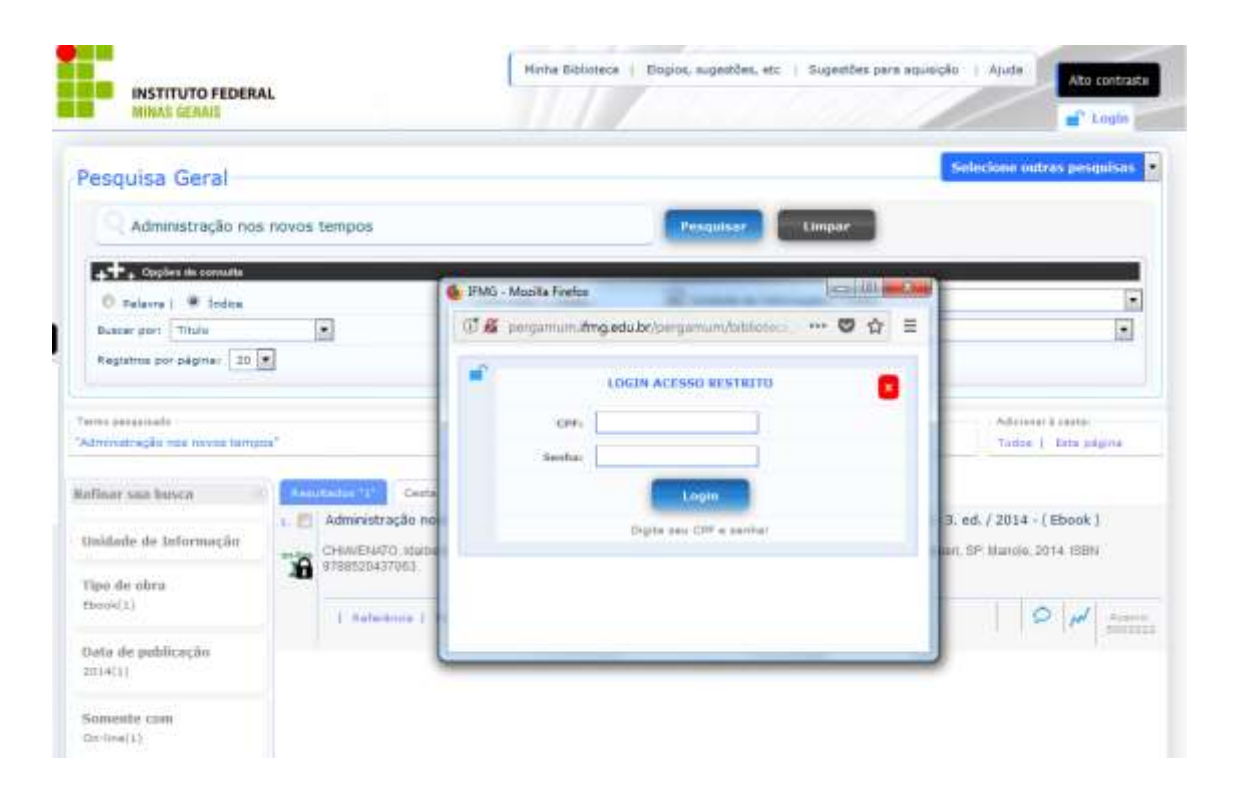

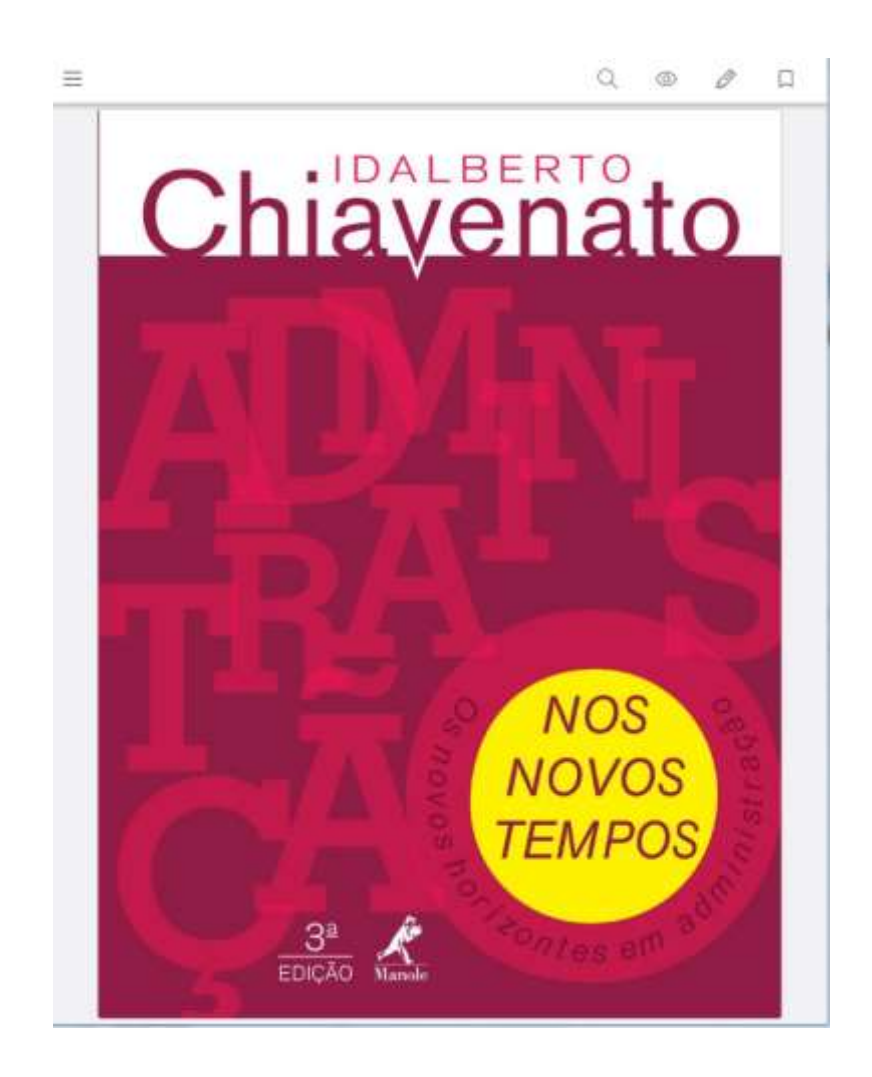